# Accesso alla piattaforma web Olat per le attività in e-learning

Guida operativa

# Login su http://didattica.unimc.it

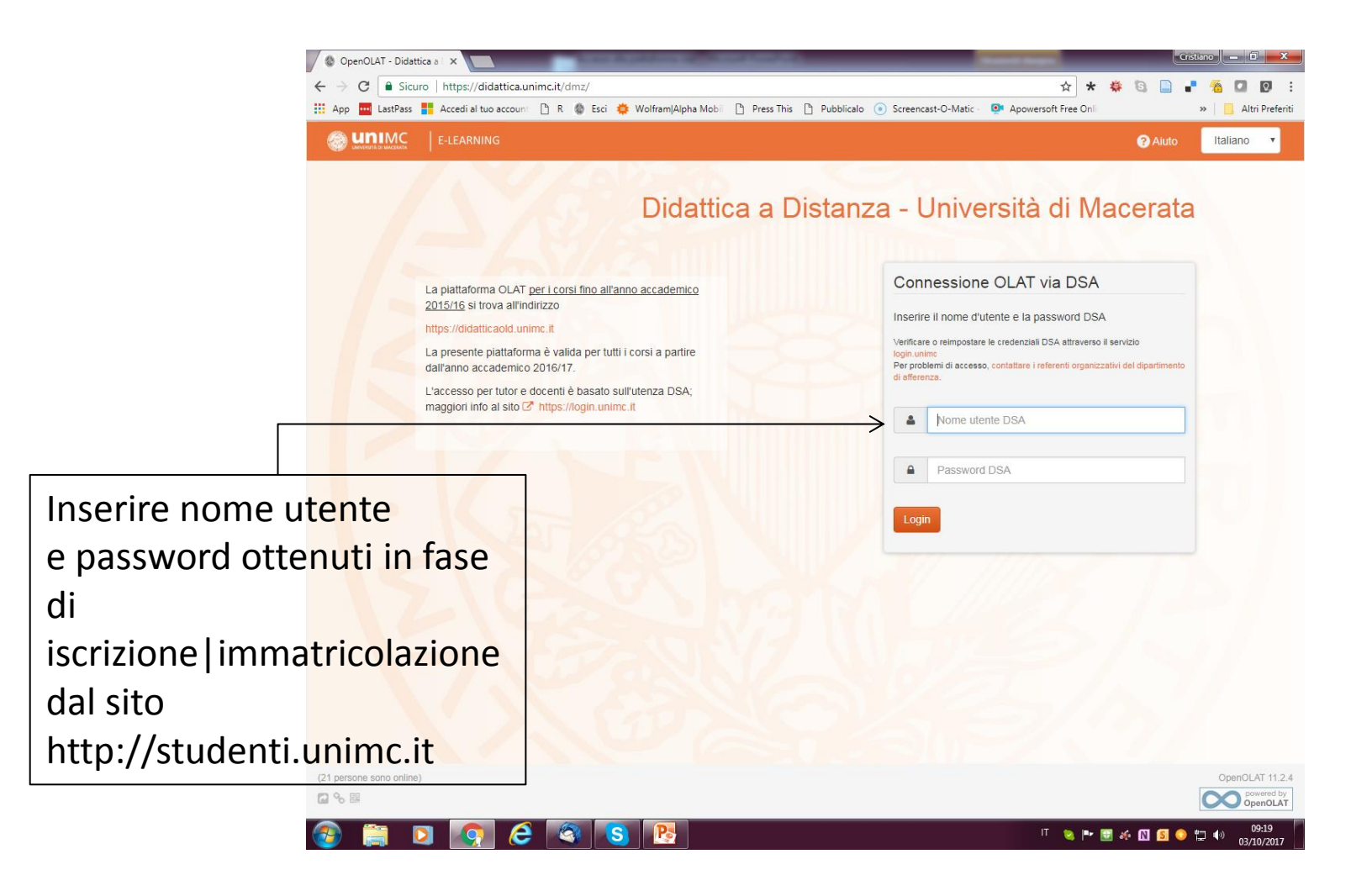

### Selezione del corso

| 🕼 OpenOLAT - Corsi 🛛 🗙                                                                                                    |                                                                                                    |                                                                              | Cristiano — 🗊 🗙                  |                            |                        |  |
|----------------------------------------------------------------------------------------------------|----------------------------------------------------------------------------------------------------|------------------------------------------------------------------------------|----------------------------------|----------------------------|------------------------|--|
| 🗧 🔶 🖸 🕯 Sicuro   https://didattica.unimc.it/auth/MyCoursesSite/0 🕴 🛠 🄅 🖏 👘 📲 🐔 🖾 🔯 🗄                                                                                    |                                                                                                    |                                                                              |                                  |                            |                        |  |
| 🛗 App 🛄 LastPass 🚦 Accedi al tuo account 🕒 R 🌒 Esci 🌻 Wolfram/Alpha Mobil 🕒 Press This 🗅 Pubblicalo 💿 Screencast-O-Matic - 👰 Apowersoft Free Onli 🛛 🔪 📃 Altri Preferiti |                                                                                                    |                                                                              |                                  |                            |                        |  |
|                                                                                                    |                                                                                                    |                                                                              | Pagina di inizio <b>&gt;</b>     | •                          |                        |  |
|                                                                                                    | 2016-L18-2a-FISCALITA DI TIPRESA<br>con Prof. Rivetti Giuseppe, Tutor Elena Napolitano<br>Corso di Fiscalità di impresa, Il anno; Il semestre                                       | B II sem. 16/17 □ □ □ □ □ □ □ □ □ □ □ □ □ □ □ □ □ □ □                        | 수수수수수 오(0)<br>Pagina di inizio ➤ |                            |                        |  |
|                                                                                                    | 2016-L18-2a-GEOGRAFIA POLITICA ED ECONOMICA<br>con Prof. Paolo Rovati, Tutor Francesco Perugini<br>Corso di Geografia Politca ed Economica, II anno                                 | ⊞ I sem. 16/17 🗖                                                             | 슈슈슈슈슈 오(0)<br>Pagina di inizio > |                            |                        |  |
|                                                                                                    | 2016-L18-2a-ISTITUZIONI DI DIRITTO PRIVATO<br>con Prof. Enrico Damiani, Tutor Elena Napolitano<br>Corso di Istituzioni di Dirito Privato, anno 2, semestre 1                        | <ul> <li>esem. 16/17 □</li> <li>A Dipartimento Economia e Diritto</li> </ul> | たかたかか 〇(0)<br>Pagina di inizio > |                            |                        |  |
|                                                                                                    | 2016-L18-2a-MACROECONOMIA mod A-B<br>con Prof. Coppier Raffaella, Tutor Perugini Francesco<br>Corso di Macroeconomia e economia monetaria, II anno, I - II semestre, a.a. 2016/2017 | 🗎 Annuale 16/17 😡                                                            | 요리고요요 오(0)<br>Pagina di inizio > | Cliccare sul corso nella   | nome del<br>sezione «I |  |
| 3a (y+ C) = + (sy+C+)                                                                                                    | 2016-L18-2a-MATEMATICA FINANZIARIA<br>con Prof.sa Michetti Elisabetta, Tutor Francesca Grassetti<br>Corso di Matematica finanziaria, II anno, I semestre                            |                                                                              | Pagina di inizio >               | miei corsi»<br>cercarlo ne | oppure<br>lla sezione  |  |
|                                                                                                    | 2016-L18-2a-RAGIONERIA<br>con Prof. Zigiotti Ermanno, Tutor Baldi Serena<br>Corso di Ragioneria, II anno, I e II semestre                                                           | 🗎 Annuale 16/17 🛛                                                            | Pagina di inizio >               | «Catalogo»                 |                        |  |
| javascript:o_ffEvent("ofo_1117075772                                                                                                    | 2016-L18-2a-STATISTICA                                                                                                    | ⊞ II sem. 16/17 🗖                                                            |                                  |                            |                        |  |
|                                                                                                    | on 😂 🔕 🕓 😣                                                                                                    | П 🔌 🖿 🖬 🎸                                                                    | N S 📀 🛱 🐠 09:21<br>03/10/2017    |                            |                        |  |

## Il Catalogo

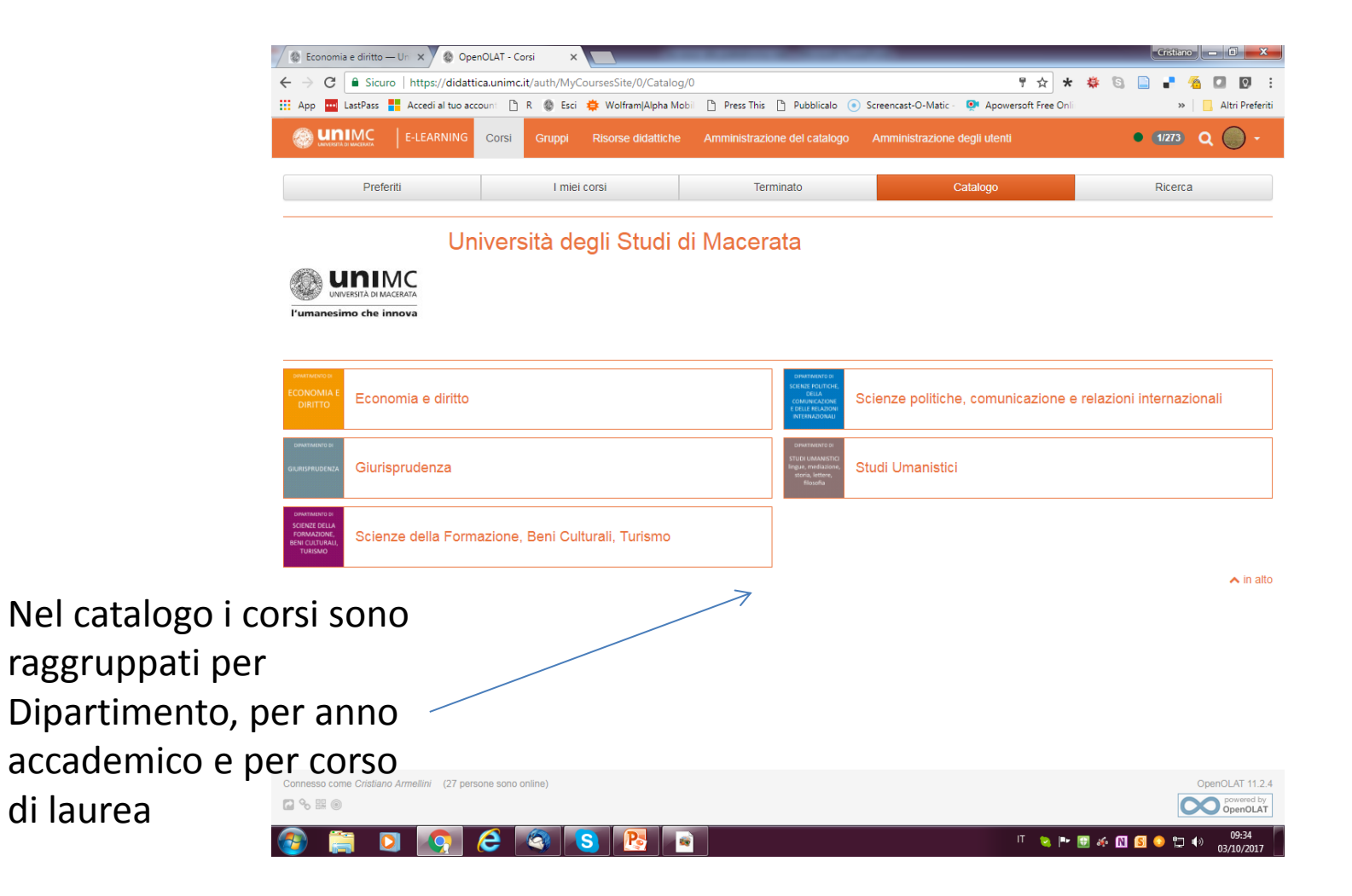

#### Primo accesso al corso

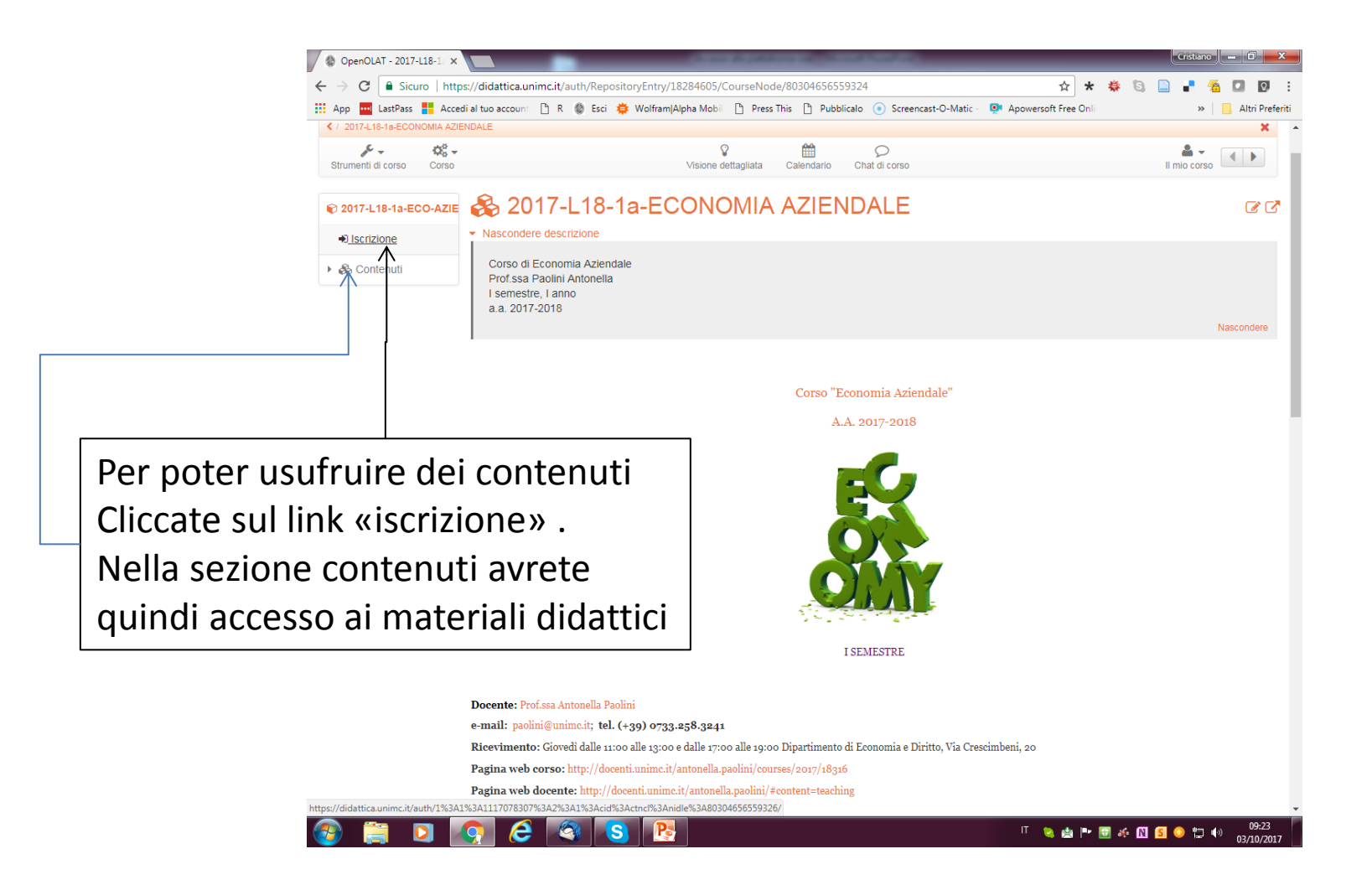

### Ambiente e-learning

| OpenOLAT - 2017-L18-1 X                                                                                                    |                                                                                                    |  |  |  |  |  |
|----------------------------------------------------------------------------------------------------|----------------------------------------------------------------------------------------------------|--|--|--|--|--|
| 🗧 🔶 🖸 🔒 Sicuro   https://didattica.unimc.it/auth/RepositoryEntry/18284612/CourseNode/80304656559328 🕺 🖈 🌞 🕲 🔒 📲 🐔 🚺 💟                                                   |                                                                                                    |  |  |  |  |  |
| 🔢 App 🔤 LastPass 🚦 Accedi al tuo account 🗅 R 🗶 Esci 🌞 Wolfram Alpha Mobil 🗅 Press This 🕒 Pubblicalo 💿 Screencast-O-Matic - 👰 Apowersoft Free Onli 🔅 🔹 📋 Altri Preferiti |                                                                                                    |  |  |  |  |  |
| 🛞 🛄 E-LEARNING Corsi Gruppi Risorse didattiche Amministrazione del catalogo Amministrazione degli utenti Attro + 🛛 17273 Q 🕞 +                                          |                                                                                                    |  |  |  |  |  |
| X / 2017-L18-1a-MATEMATICA GENERALE                                                                                                    |                                                                                                    |  |  |  |  |  |
| Strumenti di corso                                                                                                    | Visione dettagliata Calendario Chat di corso II mio corso                                                                                                    |  |  |  |  |  |
| © 2017-L18-1a-MATE-GEI                                                                                                    | C C                                                                                                    |  |  |  |  |  |
| Iscrizione                                                                                                    | Modalità d'esame                                                                                                    |  |  |  |  |  |
| ▼ So Contenuti                                                                                                    |                                                                                                    |  |  |  |  |  |
| Comunicazioni                                                                                                    | L'esame di MATEMATICA GENERALE può essere sostenuto scegliendo tra due modalità: quella standard e quella parziale.                                                                                                    |  |  |  |  |  |
| 🗞 Come studiare                                                                                                    |                                                                                                    |  |  |  |  |  |
| 🛗 Calendario                                                                                                    | MODALITA' STANDARD                                                                                                    |  |  |  |  |  |
| 🔉 Forum di supporto                                                                                                    | L'esame consiste in una prova scritta su tutto il programma del corso, suddivisa in due parti, una contenente esercizi e l'altra domande di teoria. Per la sufficienza<br>entrambe le parti devono essere sufficienti e la votazione massima che si può ottenere è 26/30. La prova orale è facoltativa e deve essere sostenuta nello stesso<br>apendio in esta devono essere sufficienti e la votazione massima che si può ottenere è 26/30. La prova orale è facoltativa e deve essere sostenuta nello stesso<br>apendio in esta devono essere sufficienti e la votazione massima che si può ottenere è 26/30. La prova orale è facoltativa e deve essere sostenuta nello stesso<br>apendio in esta devono esta devono es |  |  |  |  |  |
| 🖵 Video chat                                                                                                    | appeno ni cui si e superata na prova sollita.                                                                                                    |  |  |  |  |  |
| 🕨 🗞 Prerequisiti                                                                                                    | MODALITA' PARZIALE                                                                                                    |  |  |  |  |  |
| 🕨 🚳 Funzioni                                                                                                    | Questa modalità consente di sostenere l'esame in due momenti distinti, una parte alla fine del primo semestre ed una parte alla fine del secondo semestre, con le<br>seguenti regole: Alla fine delle lezioni del primo semestre sono previsti due appelli, uno a dicembre ed uno a gennaio, per sostenere una prova scritta sugli argomenti                                                                                                    |  |  |  |  |  |
| 🕨 🗞 Limiti                                                                                                    | trattati nel primo semestre di lezioni, suddivisa in due parti, una contenente esercizi e l'altra domande di teoria. Per la sufficienza entrambe le parti devono essere<br>sufficienti e la votazione massima che si può ottenere è 26/30. La prova orale è facoitativa e deve essere sostenuta in uno degli appelli della sessione invernale                                                                                                    |  |  |  |  |  |
| 🕨 🚳 Continuità                                                                                                    | (gennaio-febbraio). Superata la prima prova ( solo scritto o scritto orale per chi aspira ad un voto superiore rispetto a quello dello scritto), si ha diritto ad accedere alla seconda prova scritta che si può sostenere, al massimo per due volte, negli appelli della sessione estiva (maggio- luglio). Questa seconda prova verte sugli argomenti                                                                                                    |  |  |  |  |  |
| 🕨 🚳 Derivate                                                                                                    | trattati nel secondo semestre di lezioni ed è suddivisa in due parti, una contenente esercizi e l'altra domande di teoria. Per la sufficienza entrambe le parti o<br>essere sufficienti e la votazione massima che si può ottenere è 30/30. Se si superano entrambe le prove il voto finale è dato dalla media dei voti riportati ne                                                                                                    |  |  |  |  |  |
| 🕨 🗞 Studio di funzione                                                                                                    | prove (chi lo desidera può sostenere anche una prova orale facoltativa sul programma dei secondo semestre in uno degli appelli della sessione estiva, maggio-<br>altrimenti bisogna sostenere nuovamente l'esame nella modalità standard.                                                                                                    |  |  |  |  |  |
| SIMULAZIONI                                                                                                    |                                                                                                    |  |  |  |  |  |
| Funzioni di due var                                                                                                    |                                                                                                    |  |  |  |  |  |
| 🕨 🗞 Derivate parziali e                                                                                                    |                                                                                                    |  |  |  |  |  |
| Forme quadratiche                                                                                                    |                                                                                                    |  |  |  |  |  |
| Massimi e minimi                                                                                                    |                                                                                                    |  |  |  |  |  |
| 🚳 🚝 🖸 🛛                                                                                                    | 🧑 🥝 🎕 P 🛚 🗉 🖸 🧐 🧐 🖓 🖉 🔮                                                                                                    |  |  |  |  |  |

## Contatti per assistenza tecnica

Cristiano Armellini:

- E-mail: <u>cristiano.armellini@unimc.it</u>
- Skype: armellini96